TUTORIAL

8

9

# Wat leuk

# dat jij er bent!

Wij laten je in deze korte handleiding zien welke extra mogelijkheden er zijn als groepsleider. Ontdek hoe je de voortgang kunt monitoren, zelf (nieuwe) collega's toegang kunt verschaffen en/of kunt verwijderen. Ook heb je de mogelijkheid bepaalde modules aan- en uit te zetten om leerroutes te bepalen.

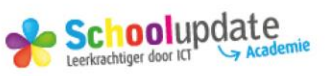

# Groepsmanagement

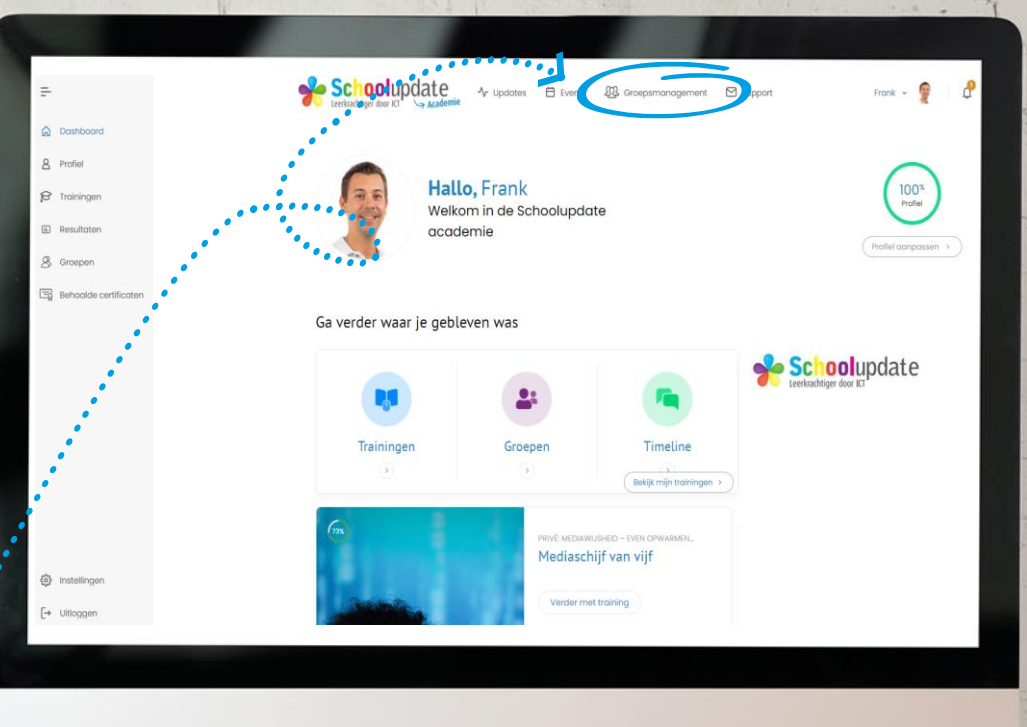

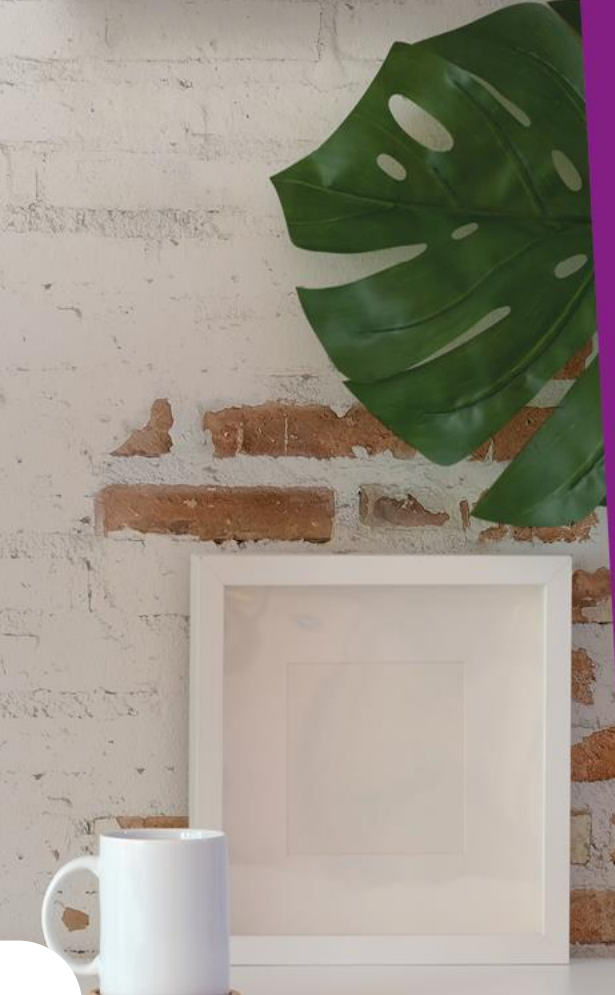

TUTORIAL

0

2

8

4

6

6

8

9

V

Wanneer je een verantwoordelijkheid hebt over het scholen van collega's is het fijn om de standaardrol van abonnee te verhogen naar die van groepsleider. Als je de rol van groepsleider hebt verkregen zie je een extra mogelijkheid: "groepsmanagement".

Dit is de plek waar je samen met ons de regie hebt over deze omgeving. Je krijgt tools om inzicht en grip te krijgen op de wijze waarop je ons leerplatform inzet voor professionalisering.

# **Training rapport – 1**

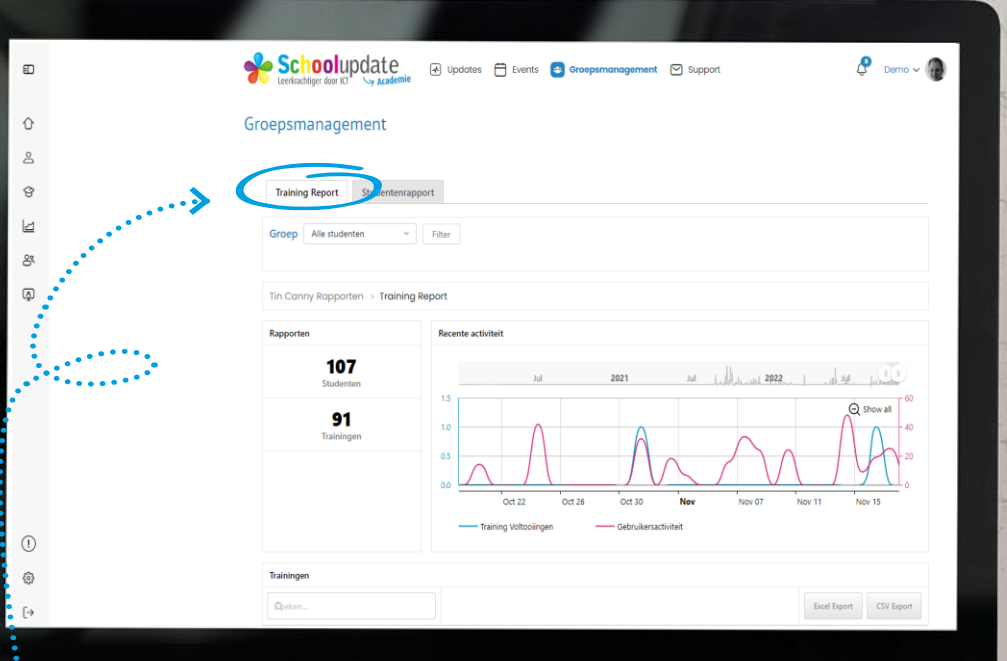

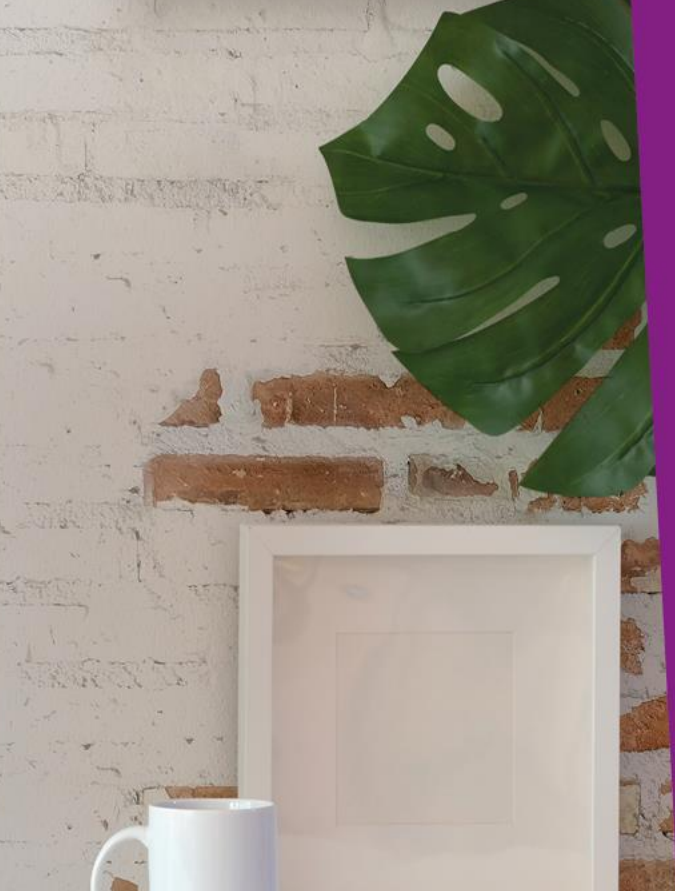

#### TUTORIAL

0

8

9

•

### 

Zodra je op groepsmanagement geklikt hebt, krijg je onder het tabblad "training report" een rapportage over de recente activiteit te zien van alle studenten waarover jij het groepsmanagement hebt. Door op "alle studenten" te klikken kun je dit ook op groepsniveau zien.

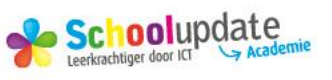

# **Training rapport – 2**

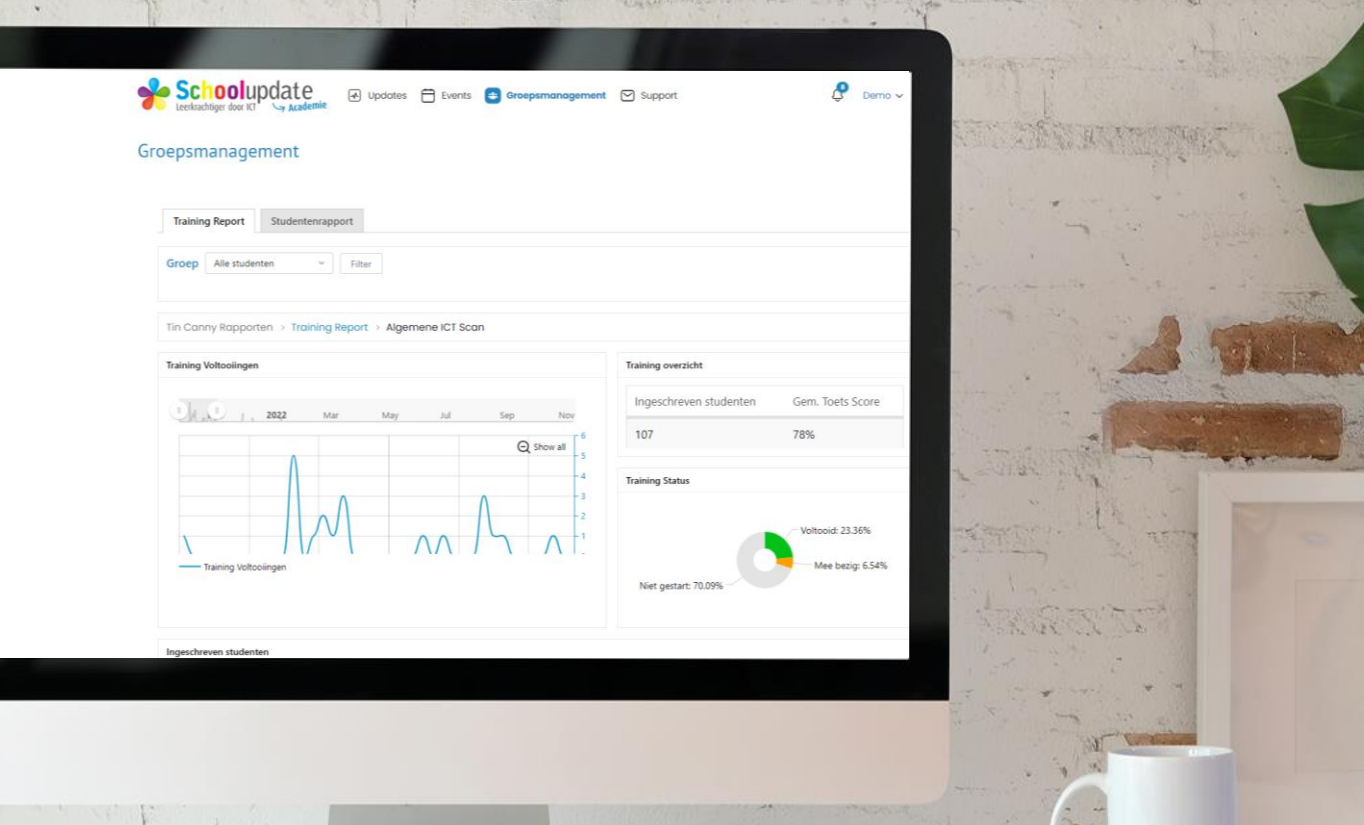

#### TUTORIAL

0

8

9

•

### 

Als je op de "training report" pagina naar beneden scrolt, kun je achter een training in de laatste kolom op "Details bekijken" een uitgebreidere rapportage zien over de desbetreffende training. Als je daarna verder naar beneden scrolt, kun je op gebruikersniveau nog verder inzoomen.

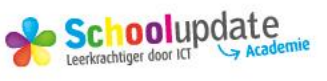

# **Trainingsvoortgang monitoren**

()

|  | Trainingen |                                                                                            |               |            |            |          |                  |              |                     |  |  |
|--|------------|--------------------------------------------------------------------------------------------|---------------|------------|------------|----------|------------------|--------------|---------------------|--|--|
|  | Øþeken     |                                                                                            |               |            |            |          |                  | Excel Export | CSV Export          |  |  |
|  | ID ‡       | Training +                                                                                 | Ingeschrever¢ | Niet gesta | Mee bezig¢ | Voltooid | G h. Toets Scor∉ | % Voltooid   | Details‡            |  |  |
|  | 11466      | Effectief leren op afstand                                                                 | 107           | 66         | 13         | 28       |                  | 26%          | Details<br>bekijken |  |  |
|  | 5129       | Microsoft 365 -<br>Verkennen                                                               | 107           | 66         | 15         | 26       | 84%              | 24%          | Details<br>bekijken |  |  |
|  | 58612      | Algemene ICT Scan                                                                          | 107           | 75         | 7          | 25       | 78%              | 23%          | Details<br>bekijken |  |  |
|  | 9580       | Microsoft 365 - Teams<br>met collega's - 3 van 3 -<br>Communiceren, chat en<br>videobellen | 107           | 72         | 11         | 24       | 94%              | 22%          | Details<br>bekijken |  |  |
|  | 4568       | Skool Miloo                                                                                | 107           | 62         | 22         | 23       | 87%              | 21%          | Details<br>bekijken |  |  |
|  | 9453       | Microsoft 365 - Teams<br>met collega's - 1 van 3 -<br>Instellingen en beheer               | 107           | 69         | 16         | 22       | 92%              | 20%          | Details<br>bekijken |  |  |
|  | 9577       | Microsoft 365 - Teams<br>met collega's - 2 van 3 -<br>werken met bestanden                 | 107           | 78         | 7          | 22       | 95%              | 20%          | Details<br>bekijken |  |  |
|  | 15390      | Handen en voeten geven<br>aan onderwijs met ICT                                            | 107           | 102        | 3          | 2        | 85%              | 1%           | Details<br>bekijken |  |  |
|  | 12354      | Microsoft 365 - Teams<br>met leerlingen - 4 van 5 -<br>Opdrachten klaarzetten              | 107           | 103        | 2          | 2        | 100%             | 1%           | Details<br>bekijken |  |  |

TUTORIAL

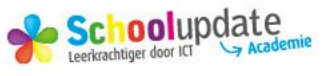

Wil je weten welke trainingen het meest gevolgd en voltooid zijn? Klik dan op de desbetreffende woorden waarop je wilt selecteren om ze in rangorde te krijgen.

# Studentenrapport

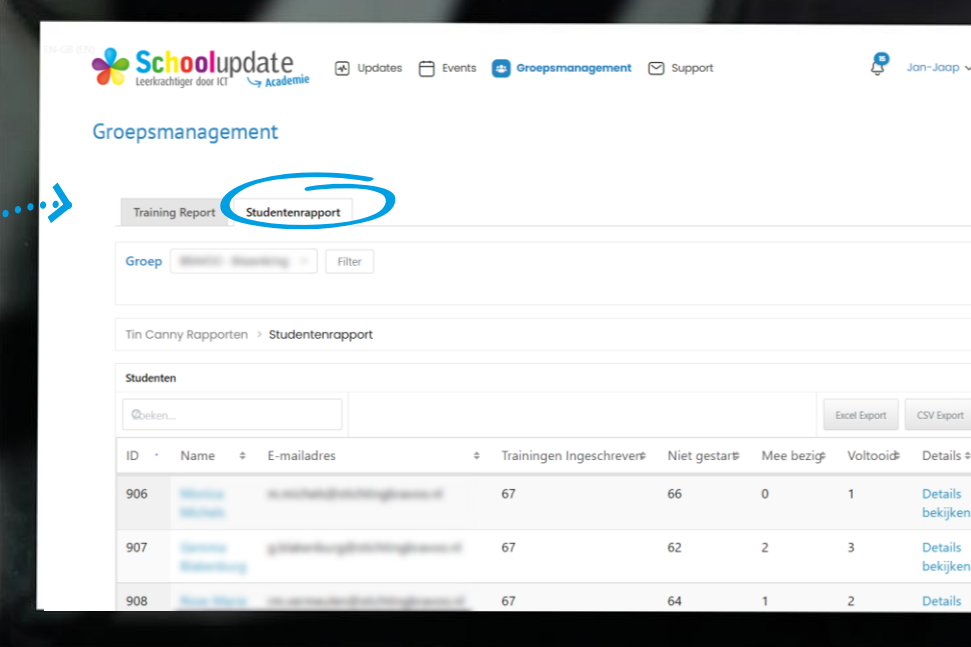

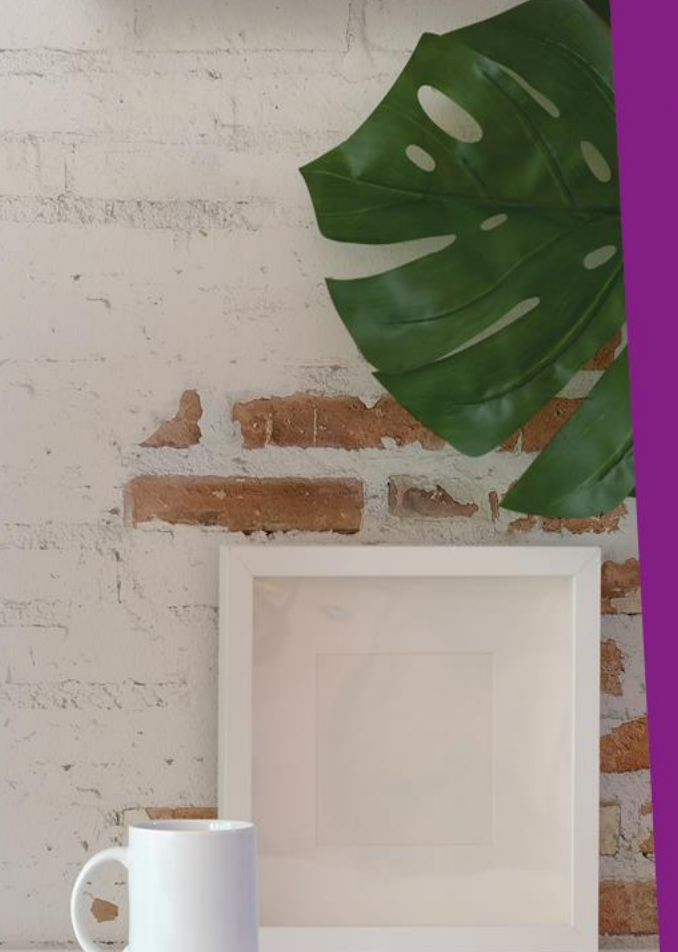

TUTORIAL

0

2 3

4

6

6

8

9

V

Schoolupdate

#### / \_\_\_\_\_

Wil je een analyse op gebruikersniveau? Klik dan op "studentenrapport". Je krijgt een lijst te zien met de gebruikers van jouw groep. Per gebruiker kun je op "Details bekijken" klikken om te zien welke trainingen er gevolgd zijn. Klik je achter de trainingslijst die in beeld komt wederom op "Details bekijken", zie je hoe de gebruiker specifieke onderdelen van de cursus gemaakt heeft.

# **Gebruikersbeheer – Student(en) toevoegen**

| Groep:                           |                                                                                      |                                  |         |   |                                                                                                    |                                                                    |           |  |  |  |
|----------------------------------|--------------------------------------------------------------------------------------|----------------------------------|---------|---|----------------------------------------------------------------------------------------------------|--------------------------------------------------------------------|-----------|--|--|--|
| Groep Trainingen                 |                                                                                      |                                  |         |   |                                                                                                    |                                                                    |           |  |  |  |
| 72 Tro                           | ainingen                                                                             |                                  |         |   |                                                                                                    |                                                                    |           |  |  |  |
| Inge                             | eschreven stud                                                                       | denten                           |         |   |                                                                                                    |                                                                    |           |  |  |  |
| 13 Stu                           | denten                                                                               | ion totaal                       |         |   |                                                                                                    |                                                                    |           |  |  |  |
| 2 Pier                           | cken over / 13 Plekk                                                                 | ten totaai                       |         |   |                                                                                                    |                                                                    |           |  |  |  |
| Studenten ~                      |                                                                                      |                                  |         |   |                                                                                                    |                                                                    | Rapporter |  |  |  |
|                                  |                                                                                      | ail, status or key               |         |   |                                                                                                    |                                                                    |           |  |  |  |
| Stu                              | dent toevoegen                                                                       | all, status or key               |         |   |                                                                                                    |                                                                    |           |  |  |  |
| Stu                              | erdere toevoegen                                                                     | ail, status or key<br>Achternaam | ¢ Email | ¢ | Status \$                                                                                                  | Inschrijvings                                                      | ssleutel  |  |  |  |
| Stu<br>Mee<br>Stu                | aent toevoegen<br>erdere toevoegen<br>denten uploaden<br>utele downloaden            | ail, status or key<br>Achternaam | + Email | ٥ | Status ¢<br>Mee bezig                                                                                      | Inschrijvings<br>b4bdfee368                                        | ssleutel  |  |  |  |
| Stu<br>Mee<br>Stu<br>Sleu<br>Exp | aent toevoegen<br>erdere toevoegen<br>denten uploaden<br>utels downloaden<br>ort CSV | ali, status or key<br>Achternaam | • Email | ¢ | Status<br>Mee bezig<br>Mee bezig                                                                           | Inschrijvings<br>b4bdfee368<br>34ed15a2a0                          | ssleutei  |  |  |  |
| Stur<br>Mer<br>Stur<br>Sler      | aent toevoegen<br>erdere toevoegen<br>denten uploaden<br>utels downloaden<br>ort CSV | ali, status or key<br>Achternaam | • Email | ¢ | Status •<br>Mee bezig<br>Mee bezig<br>Mee bezig                                                            | Inschrijvings<br>b4bdfee368<br>34ed15a2a0<br>15a9e7a9d8            | ssleutel  |  |  |  |
| Stur<br>Stur<br>Slev             | aent toevoegen<br>erdere toevoegen<br>denten uploaden<br>utels downloaden<br>ort CSV | aii, status or key               | • Email | ÷ | Status +<br>Mee bezig<br>Mee bezig<br>Mee bezig<br>Mee bezig                                               | Inschrijvings   b4bdfee368   34ed15a2a0   15a9e7a9d8   7ac3f347a4  | ssieutel  |  |  |  |
| Stur<br>Stur<br>Slev             | aent toevoegen<br>erdere toevoegen<br>denten uploaden<br>utels downloaden<br>ort CSV | Achtemaam                        | • Email | 0 | Status *   Mee bezig *   Mee bezig *   Mee bezig *   Mee bezig *   Mee bezig *   Mee bezig *   Mee bezig * | b4bdfee368<br>34edl5a2a0<br>15a9e7a9d8<br>7ac3f347a4<br>5ecbbbdf7b | ssleutel  |  |  |  |

( mjengo egeneralen en en egeneret e

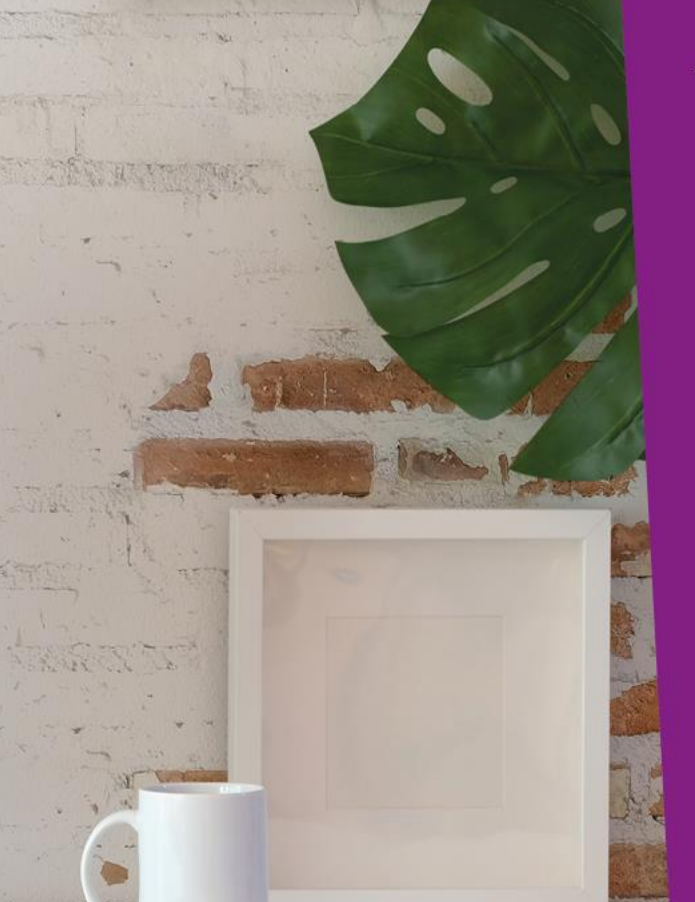

#### TUTORIAL

1

2 3 4

Als je voor groepsmanagement hebt gekozen, kom je bovenaan de knop "studenten" tegen. Klik op deze knop om op de pagina "Studenten toevoegen" te komen. Klik op deze pagina wederom op de knop "Studenten" om zo een keuzemenu te krijgen waar je een (of meerdere) student(en) kunt toevoegen.

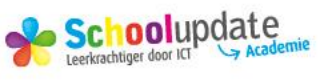

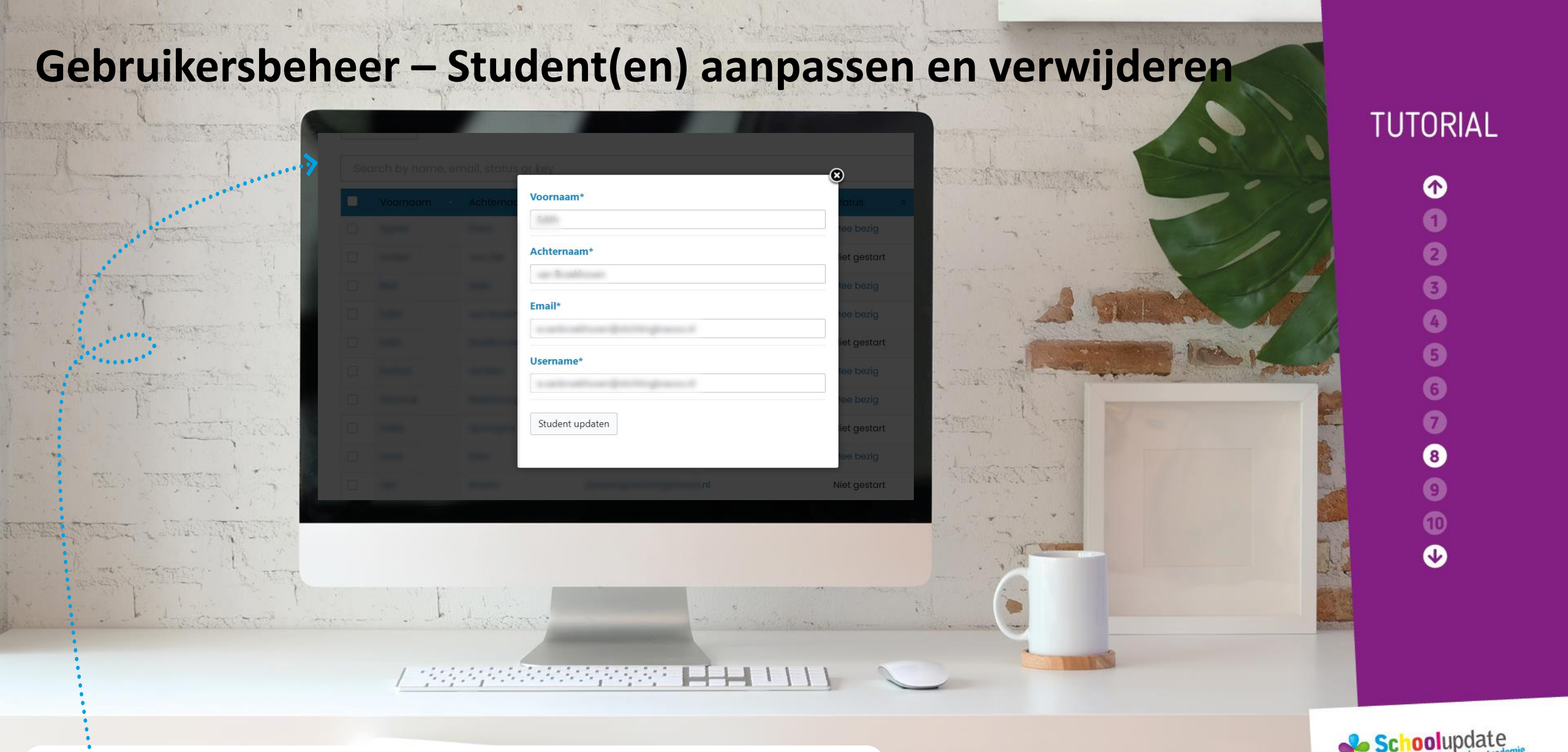

Op dezelfde pagina kun je door voor de naam van een student het hokje aan te vinken, het wachtwoord resetten of de desbetreffende student verwijderen. Klik op de naam van de student om de persoonlijke gegevens aan te passen.

# **Trainingen beheren – Persoonlijke leerroutes**

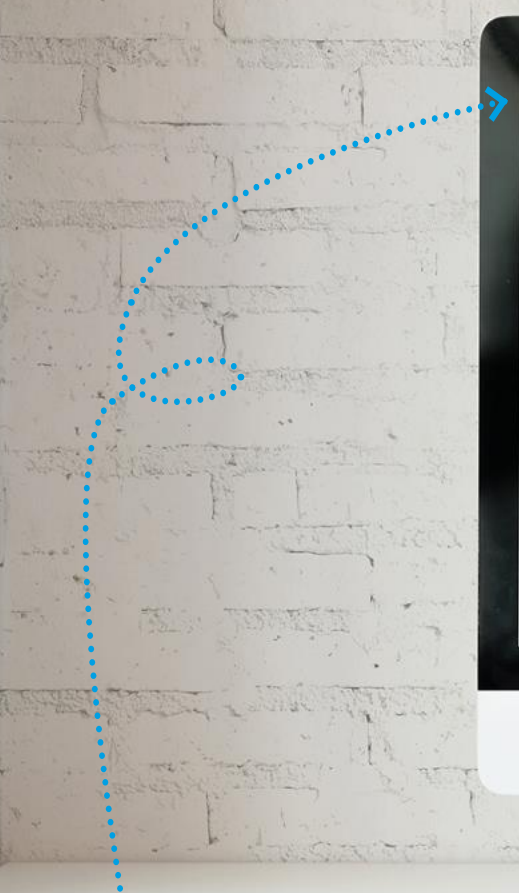

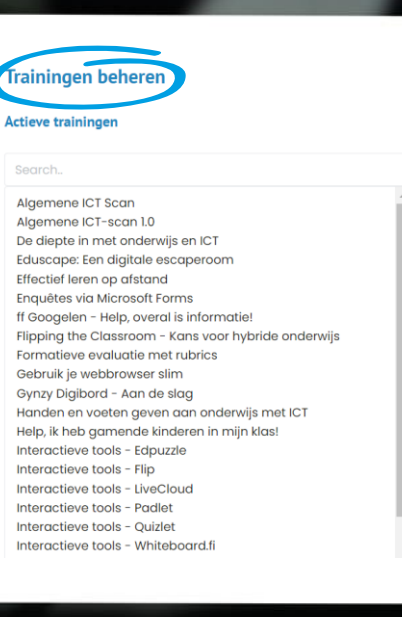

#### Uitgeschakelde trainingen

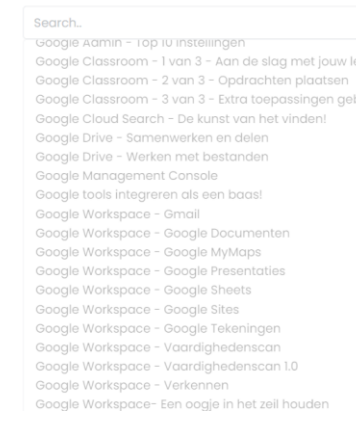

#### / \_\_\_\_\_

Uit de grote lijst met modules kan het verstandig zijn om trainingen actief aan te zetten of uit te schakelen. Zo ben je zelf in staat om eigen leerroutes, passend bij strategische doelstellingen, te maken voor de gebruikers.

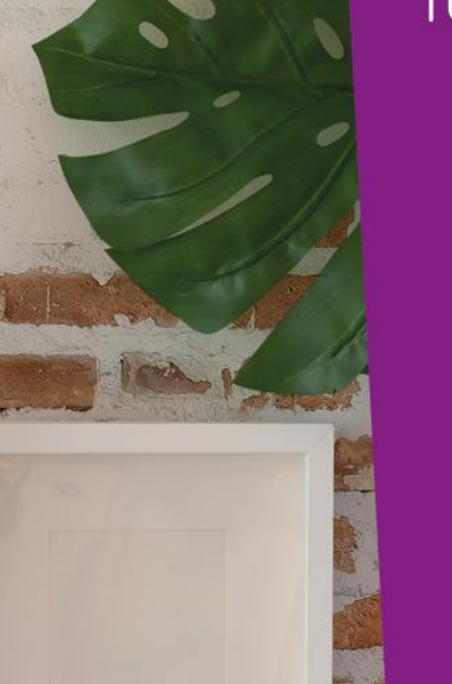

#### TUTORIAL

5

6

8

9

Schoolupdate Leerkrachtiger door ICT Academie

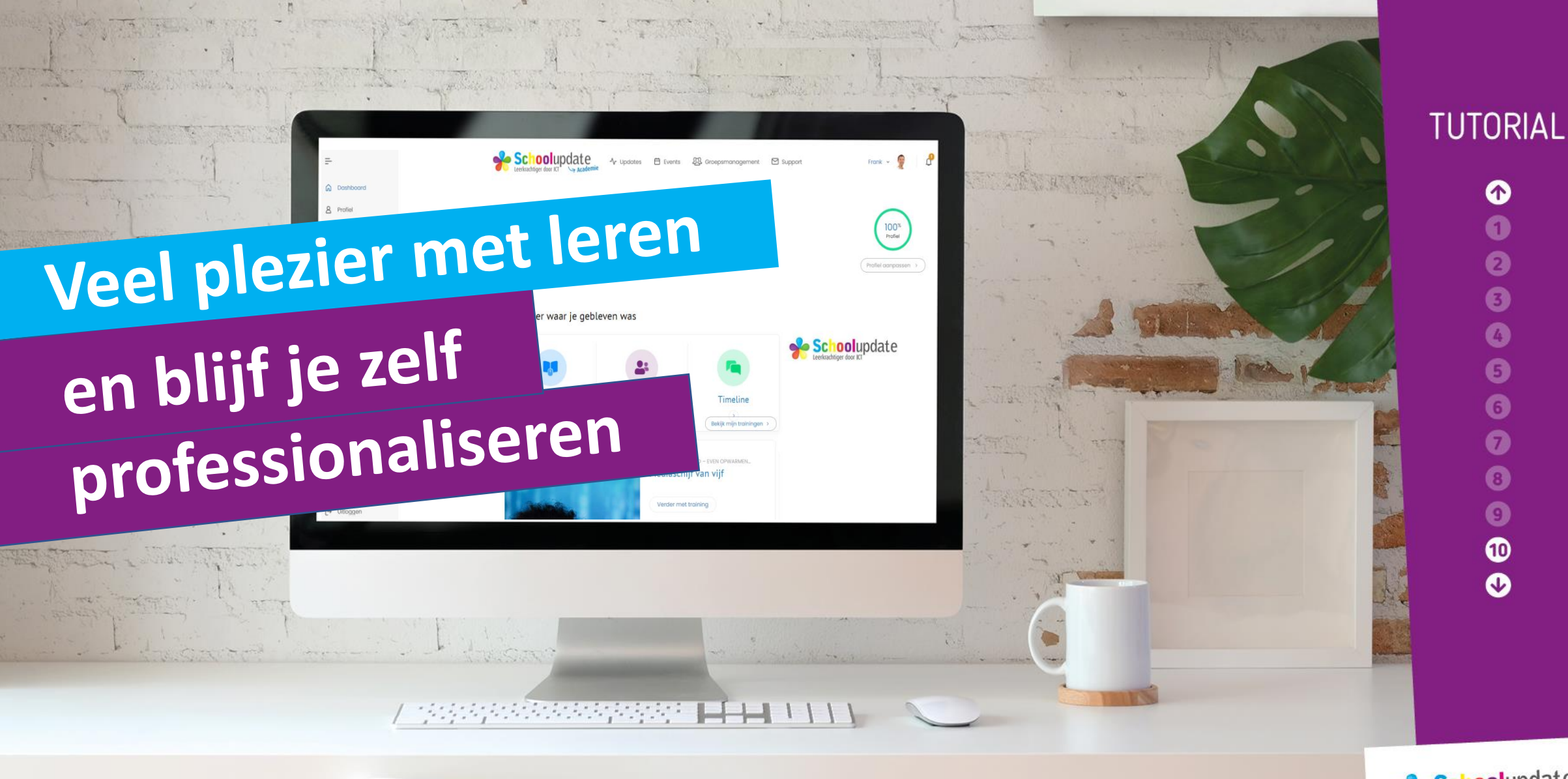

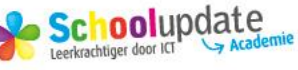